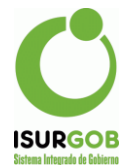

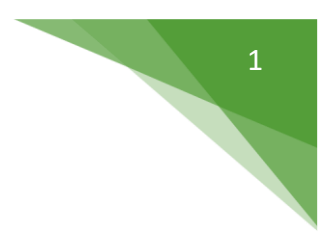

# Certificado de Libre Deuda

| Acceso al módulo Operaciones -> Estado de Deuda | 1 |
|-------------------------------------------------|---|
| Listado                                         | 2 |
| Listar Estado de Deuda generados                | 2 |
| Imprimir Listado / Exportar Listado             | 3 |
| Generar nuevos "Estado de Deuda"                | 5 |
| Bloqueo                                         | 8 |
| Generar Bloqueo de "Estado de Deuda"            | 8 |

### Acceso al módulo Operaciones -> Estado de Deuda

El sistema SiGOB, cuenta con una herramienta que permite gestionar de forma automática, la generación de reportes de libre deuda exigibles para cada ocasión, según se requiere.

Para poder acceder esta herramienta se debe ingresar previamente, al módulo de "Tributario".

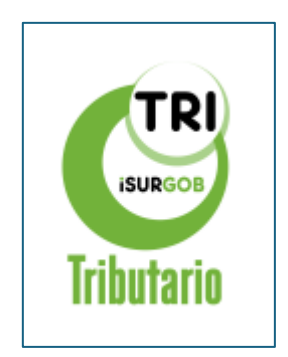

Y posteriormente acceder al menú lateral, en la opción "Operaciones -> Estado de Deuda".

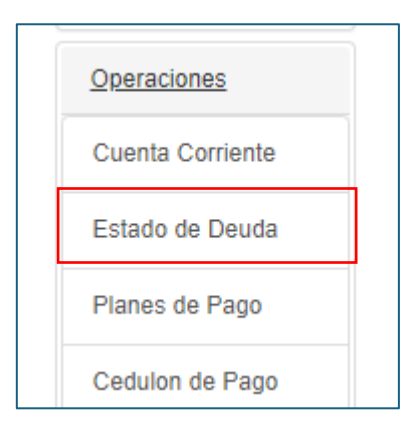

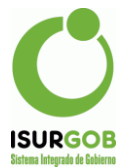

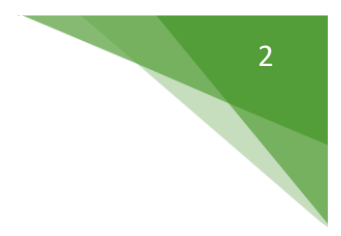

### Listado - Listar Estado de Deuda generados

Al acceder a esta sección se nos presenta una pantalla donde podemos listar todos los "Estados de Deuda" que se han generado, según un conjunto de criterios de búsqueda.

| □ N°          | Desde:    |            | Hasta: |            |        |            | *  | Nuevo        |
|---------------|-----------|------------|--------|------------|--------|------------|----|--------------|
| Objeto        | Desde:    |            | Hasta: |            | Objeto | Causa Ju 🗸 | 0  | Bloquear     |
| Contrib.      |           |            |        |            |        |            | \$ | Aplic. Desc. |
|               |           |            |        |            |        |            | E  | Listado      |
| ldentificador |           |            |        |            |        |            |    |              |
| Escribano     |           |            |        |            |        |            |    |              |
| Emisión       | Desde:    | dd/mm/yyyy | Hasta: | dd/mm/yyyy |        |            |    |              |
| Modific.      | Desde:    | dd/mm/yyyy | Hasta: | dd/mm/yyyy |        |            |    |              |
| Estado        | Activo    | ~          |        |            |        |            |    |              |
| Usuario       | Acosta, 0 | Gonzalo 🗸  |        |            |        |            |    |              |
|               |           |            |        |            |        |            |    |              |

Para poder filtrar por cualquiera de los criterios de búsqueda, solo basta con hacer un clic sobre la opción de filtro que se necesite, he introducir el rango que se desea.

| Listado: Opciones                                                     |                                       |                                 |                     |                                  |                     |                                                                                                    |
|-----------------------------------------------------------------------|---------------------------------------|---------------------------------|---------------------|----------------------------------|---------------------|----------------------------------------------------------------------------------------------------|
| □ N°                                                                  | Desde:                                |                                 | Hast                | :                                | ]                   | -                                                                                                    |
| 🗹 Objeto                                                              | Desde:                                | R0307317                        | Hast                | I: R0307317                      | Objeto              | Rodado 🗸 🤇                                                                                                    |
| Contrib. CUIT Identificador Escribano Emisión Modific. Estado Usuario | Desde:<br>Desde:<br>Activo<br>Acosta, | 01/01/20<br>dd/mm/yy<br>Gonzalo | 21 Hast<br>/yy Hast | 1: 31/01/2021<br>1: dd/mm/yyyy   |                     | Causa Juzgado<br>Cementerio<br>Comercio<br>Estacionamiento<br>Feria y Mercado<br>Inmueble<br>Persona<br>Rodado<br>Transporte |
| Aceptar                                                               |                                       |                                 | Una vez s<br>hac    | eleccionado e<br>er clic en Acep | el criterio<br>otar |                                                                                                    |

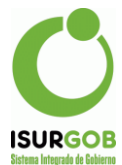

Al hacer clic en el botón "Aceptar", se obtiene un listado resultante de las coincidencias de rengo de búsquedas como se muestra a continuación.

| -Emi           | sión entre 0 | 1/01/2021 y 31/01/2021. |                     |            |                       |   |
|----------------|--------------|-------------------------|---------------------|------------|-----------------------|---|
| tol d          | o Rogistro   | o: 4                    |                     |            |                       |   |
| viaiu<br>vrol; | Obieto       | S. I                    | Responsable         | Emisión    | Modificación          |   |
| 15             | R0307317     | IBARRA CHAMBI ANGEL     | IBARRA CHAMBI ANGEL | 22/01/2021 | 21902938 - 22/01/2021 | - |

En esta opción podemos acceder al reimprimir el **"Estado de Deuda"** que se desea, haciendo clic sobre el icono con forma de impresora esto nos dará como resultado una nueva pestaña del navegador con el reporte a imprimir. También podemos eliminar los **"Estado de Deuda"** que se hayan generado haciendo un clic sobre el icono con forma de tacho

## Imprimir Listado / Exportar Listado

Desde la misma opción que - Listar Estado de **Deuda generados**, también se puede acceder a la opción de imprimir el listado resultantes haciendo clic en el botón **"Imprimir"**, que nos da como resultado:

| Inicio  | o / Estad     | o de Deuda / Listado / Resultado |                           |            |                         |      |
|---------|---------------|----------------------------------|---------------------------|------------|-------------------------|------|
| Lista   | ado: Re       | sultado                          |                           | Volver     | Imprimir Expo           | rtar |
| -Nº e   | entre 1 y 999 | 999999.                          |                           |            |                         |      |
|         |               |                                  |                           |            |                         |      |
| Total d | e Registro    | s: 609                           |                           |            |                         |      |
| Nrols   | Objeto        | Nombre                           | Responsable               | Emisión    | Modificación            |      |
| 1       | R0035770      | CRUZ OLGUERA PRIMITIVO           | CRUZ OLGUERA PRIMITIVO    | 01/02/2021 | gcaballero - 01/02/2021 | â    |
| 2       | R0027951      | GAIO CRISTIAN GASTON             | GAIO CRISTIAN GASTON      | 01/02/2021 | 23065297 - 01/02/2021   | -    |
| 3       | R0019180      | RICCI MARIA LETICIA              | RICCI MARIA LETICIA       | 01/02/2021 | 23065297 - 01/02/2021   | -    |
| 4       | R0045805      | ALDERETE RUIZ CLAUDIO D.         | ALDERETE RUIZ CLAUDIO D.  | 01/02/2021 | gcaballero - 01/02/2021 | â    |
| 5       | R0013354      | GEMESIO MARTA SUSANA             | GEMESIO MARTA SUSANA      | 01/02/2021 | 23065297 - 01/02/2021   | â    |
| 6       | R0018222      | EMILIO ALFREDO GABRIEL           | EMILIO ALFREDO GABRIEL    | 01/02/2021 | 23065297 - 01/02/2021   | â    |
| 7       | R0025264      | MARDONES VIRGINIA MABEL          | MARDONES VIRGINIA MABEL   | 02/02/2021 | 23065297 - 02/02/2021   | â    |
| 8       | R0017654      | BORDON MAXIMILIANO MARTIN        | BORDON MAXIMILIANO MARTIN | 02/02/2021 | 23065297 - 02/02/2021   | -    |
| 9       | R0024756      | GERJE CARLOS GUSTAVO             | GERJE CARLOS GUSTAVO      | 02/02/2021 | 23065297 - 02/02/2021   | â    |
| 10      | R0000924      | SAFFI PABLO RUBEN                | SAFFI PABLO RUBEN         | 02/02/2021 | 23065297 - 02/02/2021   |      |
| 11      | R0038315      | CARDENAS PERALTA MARIO           | CARDENAS PERALTA MARIO    | 02/02/2021 | 29260343 - 02/02/2021   | -    |

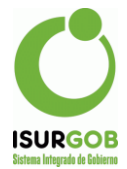

| Ç       |               | 1                              | <u>Listado de Estado de Deuda</u> |            | Fecha de Impresión: 27/04/2021         |
|---------|---------------|--------------------------------|-----------------------------------|------------|----------------------------------------|
| Condici | án. NP ontro  | 1 + 0000000                    |                                   |            |                                        |
| Condici | on: -w= entre | : 1 A 222223333                |                                   |            |                                        |
|         |               |                                |                                   |            |                                        |
|         |               |                                |                                   |            |                                        |
| Nro     | Objeto        | Nombre                         | Responsable                       | Emisión    | Modificación                           |
| 1       | R0035770      | CRUZ OLGUERA PRIMITIVO         | CRUZ OLGUERA PRIMITIVO            | 01/02/2021 | gcaballero - 01/02/2021                |
| 2       | R0027951      | GAIO CRISTIAN GASTON           | GAIO CRISTIAN GASTON              | 01/02/2021 | 23065297 - 01/02/2021                  |
| 3       | R0019180      | RICCI MARIA LETICIA            | RICCI MARIA LETICIA               | 01/02/2021 | 23065297 - 01/02/2021                  |
| 4       | R0045805      | ALDERETE RUIZ CLAUDIO D.       | ALDERETE RUIZ CLAUDIO D.          | 01/02/2021 | gcaballero - 01/02/2021                |
| 5       | R0013354      | GEMESIO MARTA SUSANA           | GEMESIO MARTA SUSANA              | 01/02/2021 | 23065297 - 01/02/2021                  |
| 6       | R0018222      | EMILIO ALFREDO GABRIEL         | EMILIO ALFREDO GABRIEL            | 01/02/2021 | 23065297 - 01/02/2021                  |
| 7       | R0025264      | MARDONES VIRGINIA MABEL        | MARDONES VIRGINIA MABEL           | 02/02/2021 | 23065297 - 02/02/2021                  |
| 8       | R0017654      | BORDON MAXIMILIANO MARTIN      | BORDON MAXIMILIANO MARTIN         | 02/02/2021 | 23065297 - 02/02/2021                  |
| 9       | R0024756      | GERJE CARLOS GUSTAVO           | GERJE CARLOS GUSTAVO              | 02/02/2021 | 23065297 - 02/02/2021                  |
| 10      | R0000924      | SAFFI PABLO RUBEN              | SAFFI PABLO RUBEN                 | 02/02/2021 | 23065297 - 02/02/2021                  |
| 11      | R0038315      | CARDENAS PERALTA MARIO         | CARDENAS PERALTA MARIO            | 02/02/2021 | 29260343 - 02/02/2021                  |
| 12      | R0016623      | WILHUBER RUBEN ALBERTO         | WILHUBER RUBEN ALBERTO            | 02/02/2021 | 23065297 - 02/02/2021                  |
| 13      | R0037454      | ARTERO DOMATO ANABEL VANINA    | ARTERO DOMATO ANABEL VANINA       | 02/02/2021 | 23065297 - 02/02/2021                  |
| 14      | R0025863      | WILLIAMS RICARDO HORACIO       | WILLIAMS RICARDO HORACIO          | 02/02/2021 | 23065297 - 02/02/2021                  |
| 15      | R0021397      | STIO MARCELO                   | STIO MARCELO                      | 03/02/2021 | 29260343 - 03/02/2021                  |
| 16      | R0046723      | AREVALO SERGIO                 | AREVALO SERGIO                    | 03/02/2021 | 23065297 - 03/02/2021                  |
| 18      | R0038599      | GODOY SERGIO OVIDIO            | GODOY SERGIO OVIDIO               | 03/02/2021 | 23065297-03/02/2021 Windows            |
| 17      | R0023307      | QUIROGA MIRTA NOEMI            | QUIROGA MIRTA NOEMI               | 03/02/2021 | 23065297 - 03/02/2021                  |
| 19      | R0022565      | NAMUZ NICOLAS EZEQUIEL         | NAMUZ NICOLAS EZEQUIEL            | 03/02/2021 | 23065297@03/02/2021 Iguración para act |
| 20      | R0024747      | VILLANUEVA DIEGO MARTIN Y OTRO | VILLANUEVA DIEGO MARTIN Y OTRO    | 03/02/2021 | 23065297 - 03/02/2021                  |
| 22      | R0021664      | QUIROZ BRENDA AYELEN           | QUIROZ BRENDA AYELEN              | 03/02/2021 | gcaballero - 03/02/2021                |

También desde la misma pantalla se puede exportar la información resultante a formatos como Excel, Libre Office o formato .txt para su uso digital, haciendo clic en el botón **"Exportar"**, de esta acción se podrá observar una ventana emergente la cual debemos introducir opcionalmente Titulo, Detalle y Formato a descargar.

| Inici   | o / Estad    | o de Deuda / Listado / Resultado |                           |            |                         |       |
|---------|--------------|----------------------------------|---------------------------|------------|-------------------------|-------|
| ista    | ado: Re      | sultado                          |                           | Volver     | Imprimir                | ortar |
| -Nº 6   | entre 1 y 99 | 999999.                          |                           |            |                         |       |
|         |              |                                  |                           |            |                         |       |
| Total d | le Registro  | s: 609                           |                           |            |                         |       |
| Nrol    | Objeto       | Nombre                           | Responsable               | Emisión    | Modificación            |       |
| 1       | R0035770     | CRUZ OLGUERA PRIMITIVO           | CRUZ OLGUERA PRIMITIVO    | 01/02/2021 | gcaballero - 01/02/2021 | -     |
| 2       | R0027951     | GAIO CRISTIAN GASTON             | GAIO CRISTIAN GASTON      | 01/02/2021 | 23065297 - 01/02/2021   | -     |
| 3       | R0019180     | RICCI MARIA LETICIA              | RICCI MARIA LETICIA       | 01/02/2021 | 23065297 - 01/02/2021   | -     |
| 4       | R0045805     | ALDERETE RUIZ CLAUDIO D.         | ALDERETE RUIZ CLAUDIO D.  | 01/02/2021 | gcaballero - 01/02/2021 | -     |
| 5       | R0013354     | GEMESIO MARTA SUSANA             | GEMESIO MARTA SUSANA      | 01/02/2021 | 23065297 - 01/02/2021   |       |
| 6       | R0018222     | EMILIO ALFREDO GABRIEL           | EMILIO ALFREDO GABRIEL    | 01/02/2021 | 23065297 - 01/02/2021   | -     |
| 7       | R0025264     | MARDONES VIRGINIA MABEL          | MARDONES VIRGINIA MABEL   | 02/02/2021 | 23065297 - 02/02/2021   |       |
| 8       | R0017654     | BORDON MAXIMILIANO MARTIN        | BORDON MAXIMILIANO MARTIN | 02/02/2021 | 23085297 - 02/02/2021   | â     |
| 9       | R0024758     | GERJE CARLOS GUSTAVO             | GERJE CARLOS GUSTAVO      | 02/02/2021 | 23065297 - 02/02/2021   | â     |
| 10      | R0000924     | SAFFI PABLO RUBEN                | SAFFI PABLO RUBEN         | 02/02/2021 | 23065297 - 02/02/2021   | 1     |
| 11      | R0038315     | CARDENAS PERALTA MARIO           | CARDENAS PERALTA MARIO    | 02/02/2021 | 29260343 - 02/02/2021   |       |

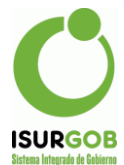

| Exportar Datos Sel                                                | ecciono el Formato                                              | )                   |                 |                 | x |
|-------------------------------------------------------------------|-----------------------------------------------------------------|---------------------|-----------------|-----------------|---|
| Formato                                                           | Parámetros de                                                   | e Exportación       |                 |                 |   |
| Libre Office                                                      | Título:                                                         | Listado de Estado d | le Deuda        |                 | 1 |
| <ul> <li>○ Microsoft Excel</li> <li>○ Archivo de Texto</li> </ul> | ○ Microsoft Excel         ○ Archivo de Texto             ○ Intr |                     | 9999.<br>Introd | duzco un titulo |   |
| Introduzco un Detal                                               |                                                                 | Detalle             |                 |                 |   |
| Exportar Cancelar                                                 |                                                                 |                     |                 |                 |   |

Una vez completado los datos opcionales se verá un proceso de descarga en la sección de descarga de su navegador.

#### Generar nuevos "Estado de Deuda"

Para poder generar un nuevo "Estado de deuda" se debe proceder de la siguiente manera:

1. Acceder al módulo de "Operaciones -> Estado de Deuda"

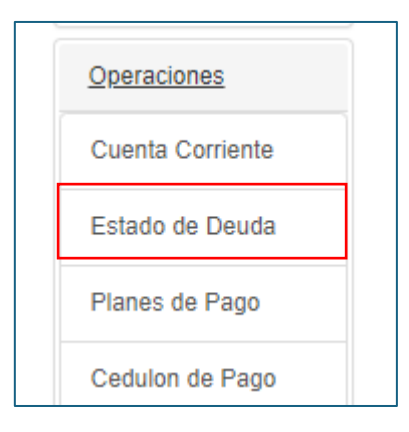

- 2. Al acceder al módulo "Estado de Deuda" como se muestra en la sección
- 3. Listado, se puede observar un menú lateral, que muestra la opción de "Nuevo".

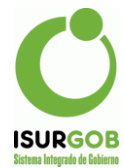

| Listado: Opciones | 5                |          |            |        |            |    |              |
|-------------------|------------------|----------|------------|--------|------------|----|--------------|
| □N°               | Desde:           | Hasta:   |            |        |            | +  | Nuevo        |
| Objeto            | Desde:           | Hasta:   |            | Objeto | Cementer 🗸 | 0  | Bloquear     |
| Contrib.          |                  |          |            |        |            | \$ | Aplic. Desc. |
|                   |                  |          |            |        |            |    | Listado      |
| ldentificador     |                  |          |            |        |            |    |              |
| Escribano         |                  |          |            |        |            |    |              |
| C Emisión         | Desde: dd/mm/yyy | y Hasta: | dd/mm/yyyy |        |            |    |              |
| □ Modific.        | Desde: dd/mm/yyy | y Hasta: | dd/mm/yyyy |        |            |    |              |
| Estado            | Activo           | ~        |            |        |            |    |              |
| Usuario           | Administrador    | ~        |            |        |            |    |              |

4. Al ingresar a esta opción, podremos generar nuevos "Estados de Deuda" para los objetos que se requieran, ingresando el tipo de objeto (Cementerio, Rodado, Inmueble, etc.)

| Firma:                        | Objeto:<br>Escribano:<br>Texto: | Cementerio  Comercio Estacionamiento Feria y Mercado Inmueble Persona Rodado Transporte |                               |
|-------------------------------|---------------------------------|-----------------------------------------------------------------------------------------|-------------------------------|
| Seleccionar el tipo de objeto | Firma:<br>Observación           |                                                                                         | •                             |
|                               | 00001100101                     |                                                                                         | Seleccionar el tipo de objeto |

5. A Continuación, se debe ingresar el número de objeto (identificador único del objeto que se desea generar un **"Estado de deuda"**), si no se lo conoce se debe utilizar la opción de buscar.

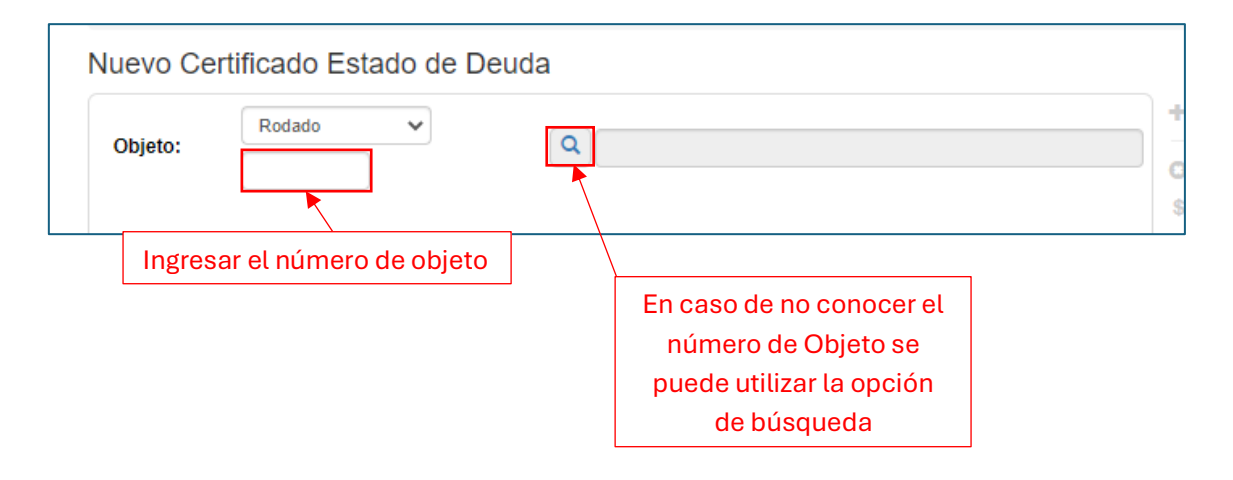

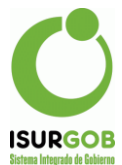

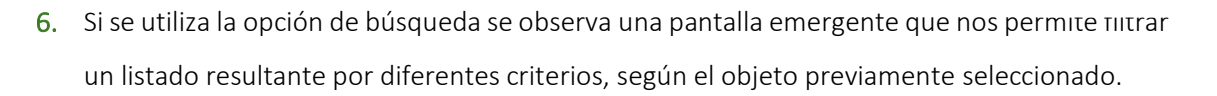

|     | 🛋 Man      | ano Moreno № 650 - Tel: | (0280) 4481990 🛛 💻 |       |        |      |         |          |           |        |
|-----|------------|-------------------------|--------------------|-------|--------|------|---------|----------|-----------|--------|
|     | Busca      | ır Objeto               |                    |       |        |      |         |          |           | x      |
| Pe  | Criterio:  | Nombre responsable 🗸    |                    | Bu    | scar   |      |         |          |           |        |
|     | Ohieto     | Nombre responsable      | Categoría          | Marca | Modelo | Año  | Dominio | Nº Motor | Nº Chasis |        |
|     | Objeto     | N° motor                | Categoria          | marca | modelo | Allo | Dominio | N MOLOI  | N Chasis  |        |
| Inr | Nose       | Dominio                 |                    |       |        |      |         |          |           |        |
|     | 140.56     | N° chasis               |                    |       |        |      |         |          |           |        |
|     |            | Fecha compra            |                    |       |        |      |         |          |           |        |
| Con | ercio e In | dustria                 |                    |       |        |      |         |          |           | oquear |

- 7. Una vez ingresado el objeto se prosigue a la carga de los restantes datos, como son;
  - a. Escribano: Escribano solicitante
  - **b. Texto**: se puede definir un texto en particular para diferentes situaciones, y que es utilizado según se requiera.
  - c. Firma: se puede ingresar un firmante del mismo para que salga preimpreso en el reporte.
  - d. Observación: en caso de que se requiera.

| Escribano:<br>Texto: <ninguno> ✓<br/>Firma: ✓<br/>Observación:</ninguno> | Objeto:                                       | ificado Estado de D<br>Rodado V<br>R0035770 |  |
|--------------------------------------------------------------------------|-----------------------------------------------|---------------------------------------------|--|
|                                                                          | Escribano:<br>Texto:<br>Firma:<br>Observación | <ninguno> V</ninguno>                       |  |

8. Una vez ingresado los datos se debe hacer clic en grabar lo cual nos dará como resultado un mensaje de confirmación de que se grabó la operación correctamente, posteriormente se abrirá una nueva pestaña con un reporte resultante como la siguiente.

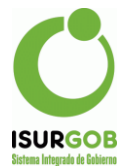

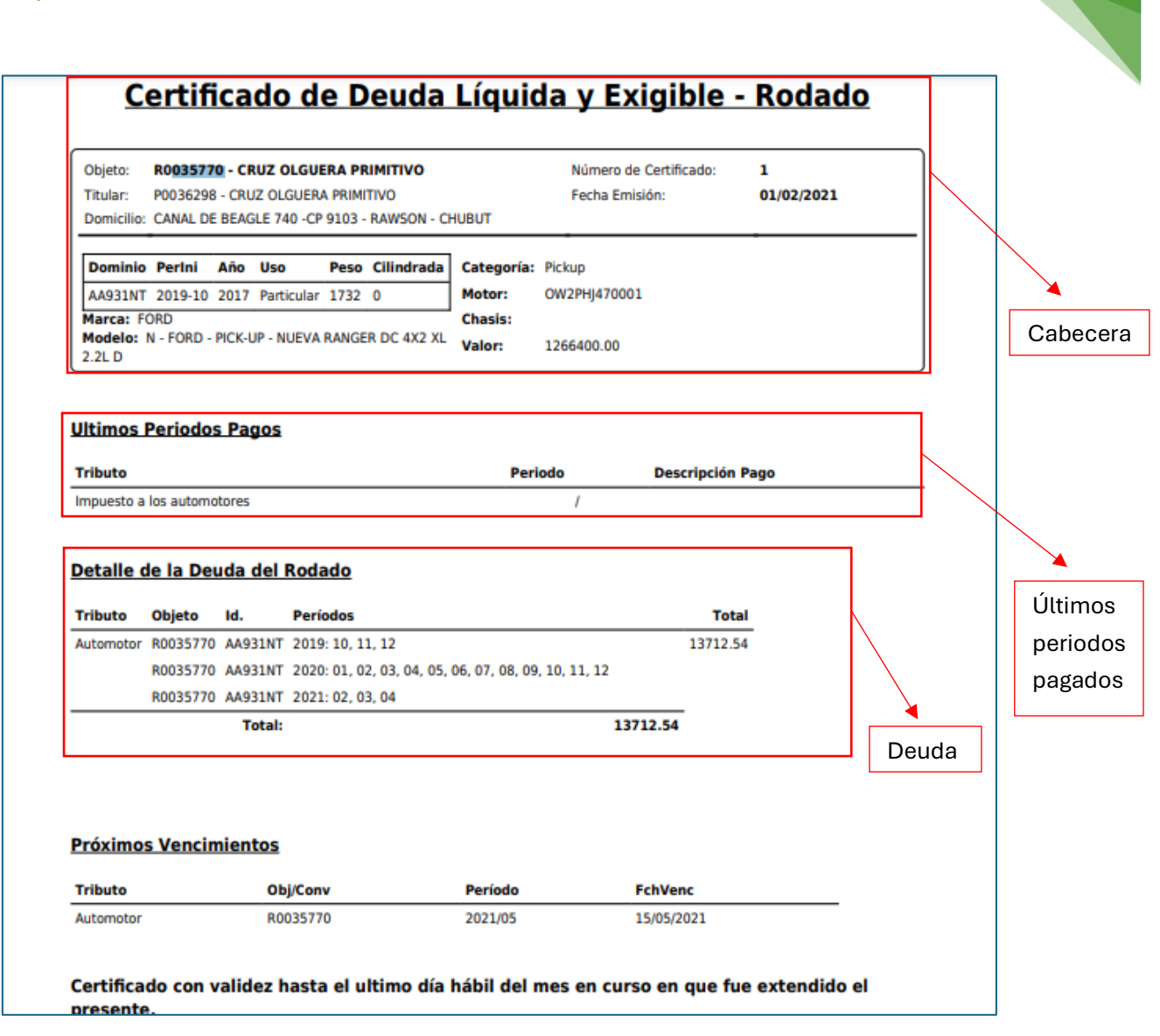

8

#### Bloqueo

IsurGOB también cuenta con una opción de bloqueo de misión de **"Estado de deuda"**, que se utiliza para aquellos casos que se desea que ningún área genere certificaciones de "Estado de deuda" por algún motivo en particular.

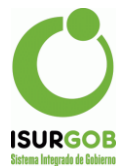

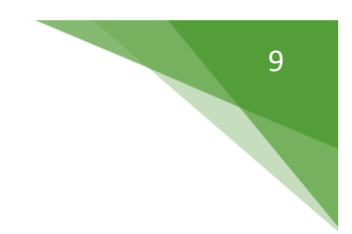

#### Generar Bloqueo de "Estado de Deuda"

Podemos acceder a esta opción desde el menú lateral que observamos al ingresar a la pantalla

#### de "Estado de deuda".

| □ N°          | Desde:  |            | Hasta: |            |        |            | +  | Nuevo      |
|---------------|---------|------------|--------|------------|--------|------------|----|------------|
| 🗌 Objeto      | Desde:  |            | Hasta: |            | Objeto | Causa Ju 🗸 | 0  | Bloquear   |
| Contrib.      |         |            |        |            |        |            | \$ | Aplic. Des |
| CUIT          |         |            |        |            |        |            |    | Listado    |
| ldentificador |         |            |        |            |        |            |    |            |
| Escribano     |         |            |        |            |        |            |    |            |
| Emisión       | Desde:  | dd/mm/yyyy | Hasta: | dd/mm/yyyy |        |            |    |            |
| Modific.      | Desde:  | dd/mm/yyyy | Hasta: | dd/mm/yyyy |        |            |    |            |
| Estado        | Activo  | ~          |        |            |        |            |    |            |
| Usuario       | Acosta, | Gonzalo 🗸  |        |            |        |            |    |            |

Al acceder a esta opción, debemos ingresar el objeto al cual se realiza el bloqueo de emisión de

**"Estado de deuda"**, si no se conoce el objeto, se puede utilizar la opción de búsqueda como se explica en: Generar nuevos "Estado de Deuda" punto 4.

| Bloquear Estado de Deuda |                                                                   |
|--------------------------|-------------------------------------------------------------------|
| Objeto:                  | <ul> <li>Nuevo</li> <li>Bloquear</li> <li>Aplic. Desc.</li> </ul> |
|                          | Listado                                                           |
| Aceptar                  |                                                                   |

El sistema exige que se introduzca una observación que señale el motivo del bloqueo, al hacer clic en el botón **"Aceptar"** el sistema arroja un mensaje de que se grabó la operación correctamente.

| Bloquear Estado de Deuda |   |  |
|--------------------------|---|--|
| Datos Grabados.          | × |  |
|                          |   |  |

Una vez grabada la operación se podrá observar en la parte inferior de la pantalla un listado donde se muestra los objetos bloqueados y su estado.

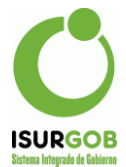

| Objeto:        | Causa Juzgado 🗸            |     |                         |   |               |
|----------------|----------------------------|-----|-------------------------|---|---------------|
| Observació     | n:                         |     |                         |   | \$ Aplic. Des |
|                | Listado de Objetos         |     | Estados                 |   | E Listado     |
|                |                            |     | /                       |   |               |
| Aceptar        | •                          |     |                         |   |               |
| /lostrando 1-2 | 2 de 2 elementos.          |     |                         |   |               |
| Objeto         | Nombre                     | Est | Modificación            |   |               |
| R0002345       | ALMADA GUZMAN BARBARA MICA | A   | gcaballero - 27/04/2021 | ŵ |               |
|                |                            | -   | 1 11 0710 (1000)        | - |               |